# LI-USB-S88N

## USB modul pro připojení sběrnic XpressNet a S88N k PC

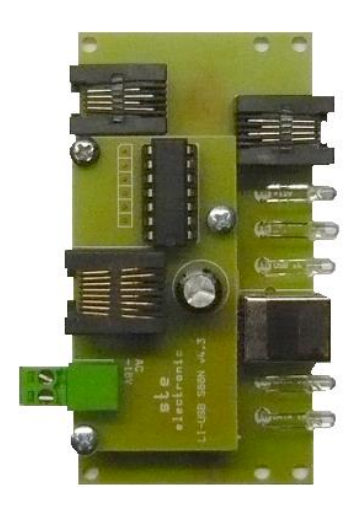

## Návod k obsluze a nastavení

### Základní vlastnosti modulu:

Modul slouží k propojení zařízení na sběrnici XpressNet k PC. Obsahuje 2 konektory XpressNet RJ11 6/4 a konektor USB-B pro propojení s PC. Modul je osazen převodníkem firmy FTDI FT232 a s PC komunikuje rychlostí 9600b.

Komunikuje s veškerým software, kde je možno nastavit jako spolupracující hardware LENZ LI100(F), LI101(F).XpressNet adresa modulu je nastavena na 29. Přídavný modul S88N vyžaduje napájení 14-18V AC a umožňuje využití až 128 pozic zpětného hlášení (až 16 modulů po 8 vstupech). Zpětné hlášení je nastaveno od adresy 81. V kombinaci s centrálou CS2,4-S88N tak je k dispozici až 256 pozic zpětného hlášení.

## Ovladač:

Ovladač je použitý originál od výrobce převodníku, tedy FTDI. Je to VCP driver – Virtual COM port driver. http://www.ftdichip.com/Drivers/VCP.htm

Po instalaci ovladače se v PC objeví virtuální COM port, který nastavíme pro komunikaci s XpressNet (ústřednou).

## Instalace ovladače pro Windows XP:

Připojíme modul přes XpressNet rozhraní k ústředně, připojíme kabel USB mezi modul a PC a zapneme napájení ústředny. Windows najdou připojený

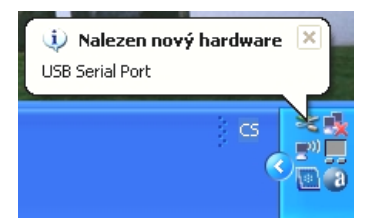

Instalace pokračuje následující obrazovkou, na které zvolíme "ne, nyní ne" a připravíme si soubor s ovladačem. nový hardware a vyskočí následující bublina:

#### Průvodce nově rozpoznaným hardwarem Vřtá vás Průvodce nově rozpoznaným hardwarem. Systém Windows vyhledá nejnovější a aktualizovaný software v počitačí, na mralačním disku CD-RDM hardwaru nebo na velu Windows Update (pokud si tim budet sociulista)); Prohlášení o zásadách ochranu osobních údalů Může se systém Windows připojt k webu Windows Update a vyhledat software? Ano, pouze nymí Ano, nymí a při každém připojení zařízení N ke, nymí ne Pokračujte klepnutím na tlačitko Další.

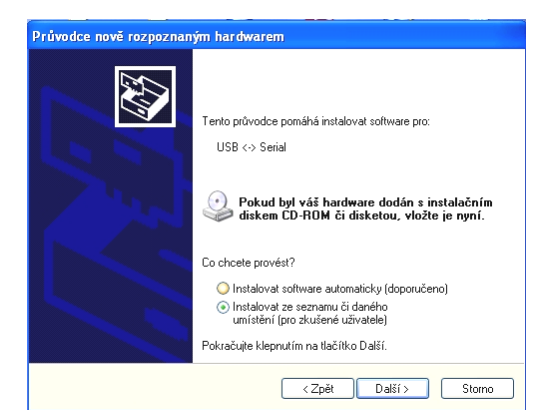

Pokračujeme další obrazovkou, kde zadáme "instalovat ze seznamu či daného umístění" a stiskneme "další".

Zadáme umístění ovladače přes tlačítko "procházet", v tomto případě to bylo ve složce "FTDI" na ploše, stiskneme "další".

| rúvodce nově rozpoznaným hardwarem                                                                                                    |
|----------------------------------------------------------------------------------------------------|
| Vyberte možnosti vyhledávání a instalace.                                                                                                    |
| Vyhledat nejlepší ovladač v těchto umístěních                                                                                                    |
| Zaškitávací políčka použijte k omezení či rozšíření hledání. To zahrnuje místní<br>cestu či vyměnitelná média. Bude nainstalován nejlepší nalezený ovladač. |
| Prohledat vyměnitelná média jako disketu či disk CD-ROM                                                                                                    |
| ✓ Při hledání zahrnout toto umístění:                                                                                                    |
| C:\Documents and Settings\Jiří Štefan\Plocha\ftdi\ 👻 Procházet                                                                                              |
| 🔿 Nevyhledávat, zvolím ovladač k instalaci                                                                                                    |
| Tuto možnost použijte k vybrání ovladače zařízení ze seznamu. Systém Windows<br>nemůže zaručit, že tento ovladač bude tím nejlepším pro váš hardware.       |
| <zpět datší=""> Storno</zpět>                                                                                                    |
| Probíbá instalace                                                                                                    |

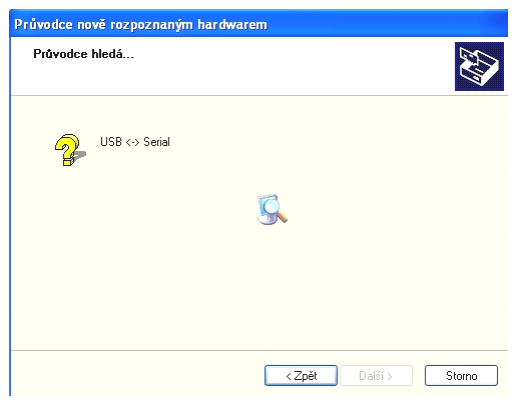

Propina instalace.

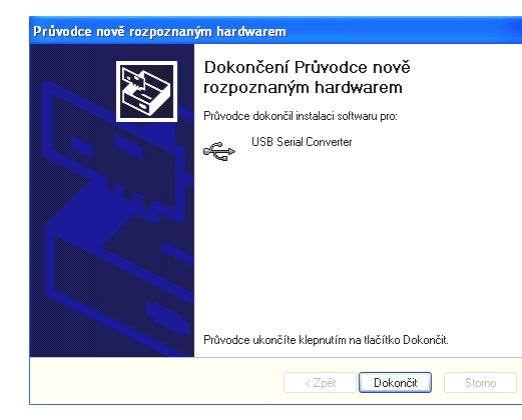

Je nainstalován software pro převodník USB/COM, stiskneme tlačítko "dokončit".

### Nyní je třeba nainstalovat ještě virtuální COM port.

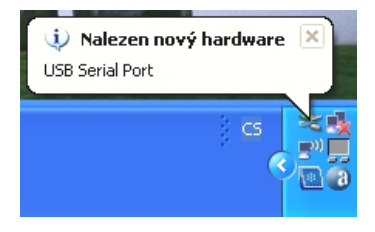

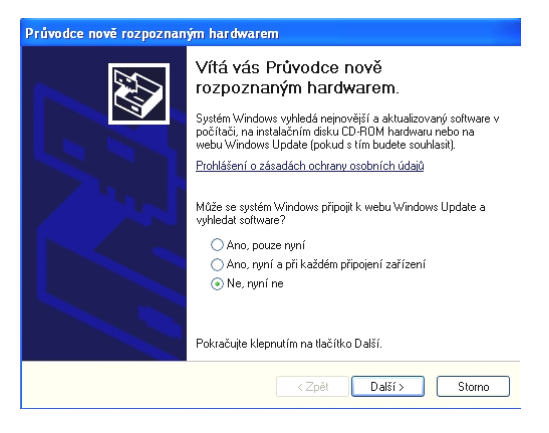

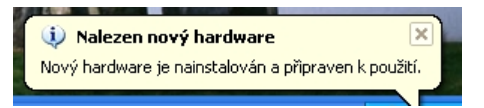

Pokračujeme v instalaci přes stejné obrazovky jako na straně 3 manuálu.

Po zobrazení této zprávy jsou ovladače nainstalovány, zbývá nakonfigurovat COM port.

#### Nastavení virtuálního COM portu:

| stnosti systéi | mu  |               |                                                                         |        | ?          |
|----------------|-----|---------------|-------------------------------------------------------------------------|--------|------------|
| Obnovení systé | imu | Automatické a | aktualizace                                                             | Vzdále | ný přístup |
| Obecné         | Náz | ev počítače   | Hardware                                                                |        | Upřesnit   |
|                |     | Syst          | iém:<br>Microsoft Windo<br>Home Edition<br>Verze 2002<br>Service Pack 3 | ws XP  |            |

Po dokončení instalace přibude v systému COM port, který je třeba nastavit.

Přes tlačítka "start" – "nastavení" – "ovládací panely" - "systém", se dostaneme na následující obrazovku.

Přes záložku "hardware"se dostaneme na tlačítko "správce zařízení".

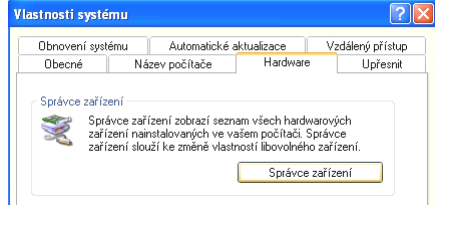

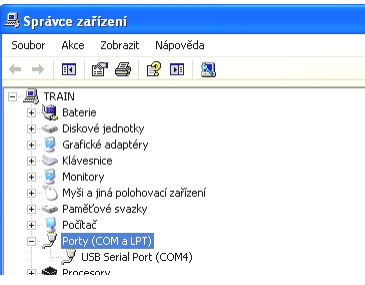

Nyní vidíme, že v systému se objevil nový COM port, který se nainstaloval jako COM4.

Po rozkliknutí se objeví tato obrazovka, pokračujeme přes záložku nastavení portu "port settings".

| JSB Seria | al Port (CON                               | 14) - vla   | astnosti 🤶 🚺            |  |  |
|-----------|--------------------------------------------|-------------|-------------------------|--|--|
| Obecné    | Port Settings                              | Ovladač     | 5 Podrobnosti           |  |  |
| Ţ         | USB Serial Port (CDM4)                     |             |                         |  |  |
|           | Typ zařízení:                              | Porty (CC   | COM a LPT)              |  |  |
|           | Výrobce:                                   | FTDI        |                         |  |  |
|           | Umístění: připojené k USB Serial Converter |             |                         |  |  |
| potíž     | ích klepnutím r                            | na tlačítko | o Poradce při potížích. |  |  |
|           |                                            |             | Poradce při potížích    |  |  |
| Využití : | zařízení:                                  |             |                         |  |  |
| Použív    | at toto zařízen                            | í (povolit) | *                       |  |  |
|           |                                            |             | OK Storno               |  |  |

| USB Serial Port (COM4) - vlastnosti      | ? 🛛              |
|------------------------------------------|------------------|
| Obecné Port Settings Ovladač Podrobnosti |                  |
| Bits per second: 9600                    | ~                |
| Data bits: 8                             | *                |
| Parity: None                             | *                |
| Stop bits: 1                             | *                |
| Flow control: Hardware                   | ~                |
| Advanced                                 | Restore Defaults |
|                                          | OK Storno        |
| Zde vidíme, že port je n                 | astaven jako     |

COM4. Tuto volbu můžeme ponechat, nebo zvolit vlastní nastavení.

### Nastavení portu musíme nastavit na tyto hodnoty, pokračujeme dál přes tlačítko "advanced".

| vanced Settings for COM4                                |                                                                                                    | ? 🛛                      |
|---------------------------------------------------------|----------------------------------------------------------------------------------------------------|--------------------------|
| COM Port Number:                                        | CC problems at low baud rates.<br>ICC.<br>ICC. | OK<br>Cancel<br>Defaults |
| BM Options<br>Select lower settings to correct response | oroblems. Serial Enumerator                                                                                                    | V                        |
| Latency Timer (msec):                                   | 6 Serial Printer<br>Cancel If Power Off                                                                                                    |                          |
| Timeouts                                                | Event On Surprise Removal                                                                                                    |                          |
| Minimum Read Timeout (msec):                            | Set RTS On Close                                                                                                    |                          |
| Minimum Write Timeout (msec):                           | Disable Modem Ctrl At Startup                                                                                                    |                          |

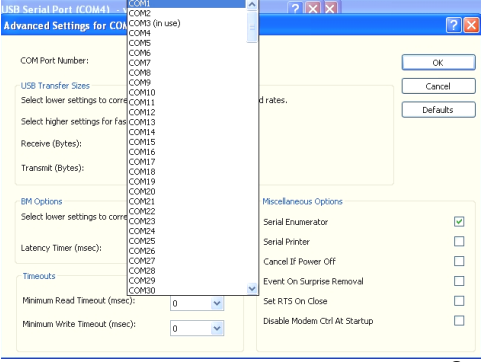

### V tomto případě není port COM1 v PC ještě použit, tak port na COM1 nastavíme.

| dvanced Settings for COM4                                                                                                    |                               | ? 🛛                      |
|----------------------------------------------------------------------------------------------------|-------------------------------|--------------------------|
| COM Port Number: 00/41<br>UB Transfer Stees<br>Select lower settings to correct performance problems at low b<br>Select higher settings for faster performance.<br>Receive (Brees): 4026 V<br>Transmit (Bytes): 4026 V | aud ratos.                    | OK<br>Cancel<br>Defaults |
| BM Options<br>Select lower settings to correct response problems.                                                                                                    | Miscellaneous Options         | <b>v</b>                 |
| Latency Timer (msec):                                                                                                    | Serial Printer                |                          |
| Timeouts                                                                                                    | Event On Surprise Removal     |                          |
| Minimum Read Timeout (msec): 0                                                                                                    | Set RTS On Close              |                          |
| Minimum Write Timeout (msec):                                                                                                    | Disable Modem Ctrl At Startup |                          |

V záhlaví záložky vidíme, že jsme měnili konfiguraci portu COM4, ale v nastavení už je COM1.

V PC již máme nainstalován nový COM port, v tomto případě COM1, můžeme vyzkoušet komunikaci se software.

## Nastavení programu RailCo pro spolupráci s LI-USB:

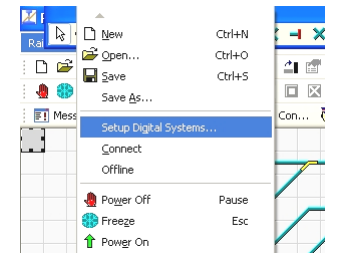

Správce zařízení Soubor Akce Zobrazit Nápověda

ا هو مه

÷.

TRAIN

📧 🔿 🔗 📧 🛝

🖔 Myši a jiná polohovací zařízení

Grafické adaptéry
Grafické adaptéry
Sklávesnice
Ge Monitory

Paměťové svazky
Orčítač
Vořítač
Vořítač
Vořítač
Vořítač
Vořítač
Vořítač
Vořítač
Vořítač
Vořítač
Vořítač
Vořítač
Vořítač
Vořítač
Vořítač
Vořítač
Vořítač
Vořítač
Vořítač
Vořítač
Vořítač
Vořítač
Vořítač
Vořítač
Vořítač
Vořítač
Vořítač
Vořítač
Vořítač
Vořítač
Vořítač
Vořítač
Vořítač
Vořítač
Vořítač
Vořítač
Vořítač
Vořítač
Vořítač
Vořítač
Vořítač
Vořítač
Vořítač
Vořítač
Vořítač
Vořítač
Vořítač
Vořítač
Vořítač
Vořítač
Vořítač
Vořítač
Vořítač
Vořítač
Vořítač
Vořítač
Vořítač
Vořítač
Vořítač
Vořítač
Vořítač
Vořítač
Vořítač
Vořítač
Vořítač
Vořítač
Vořítač
Vořítač
Vořítač
Vořítač
Vořítač
Vořítač
Vořítač
Vořítač
Vořítač
Vořítač
Vořítač
Vořítač
Vořítač
Vořítač
Vořítač
Vořítač
Vořítač
Vořítač
Vořítač
Vořítač
Vořítač
Vořítač
Vořítač
Vořítač
Vořítač
Vořítač
Vořítač
Vořítač
Vořítač
Vořítač
Vořítač
Vořítač
Vořítač
Vořítač
Vořítač
Vořítač
Vořítač
Vořítač
Vořítač
Vořítač
Vořítač
Vořítač
Vořítač
Vořítač
Vořítač
Vořítač
Vořítač
Vořítač
Vořítač
Vořítač
Vořítač
Vořítač
Vořítač
Vořítač
Vořítač
Vořítač
Vořítač
Vořítač
Vořítač
Vořítač
Vořítač
Vořítač
Vořítač
Vořítač
Vořítač
Vořítač
Vořítač
Vořítač
Vořítač
Vořítač
Vořítač
Vořítač
Vořítač
Vořítač
Vořítač
Vořítač
Vořítač
Vořítač
Vořítač
Vořítač
Vořítač
Vořítač
Vořítač
Vořítač
Vořítač
Vořítač
Vořítač
Vořítač
Vořítač
Vořítač
Vořítač
Vořítač
Vořítač
Vořítač
Vořítač
Vořítač
Vořítač
Vořítač
Vořítač
Vořítač
Vořítač
Vořítač
Vořít

Z nabízených možností vybereme LENZ LI100F.

Spustíme program Train Controller a přejdeme na "setup digital systém".

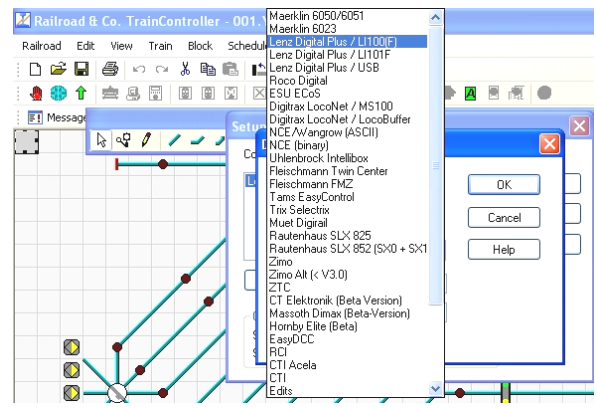

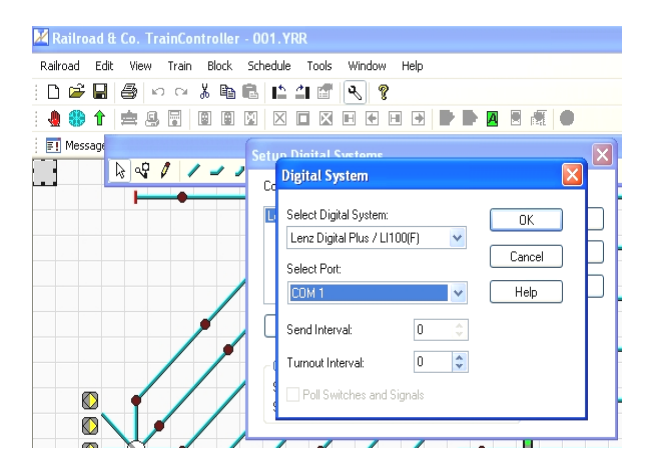

Máme nastaven systém i port, přes který je ústředna připojena k PC. V tomto případě LENZ LI100 na COM1. Port musíme zadat podle toho, jaký jsme zvolili v konfiguraci portu. Kdybychom neprovedli změnu v konfiguraci portu, bylo by to v tomto případě COM4.

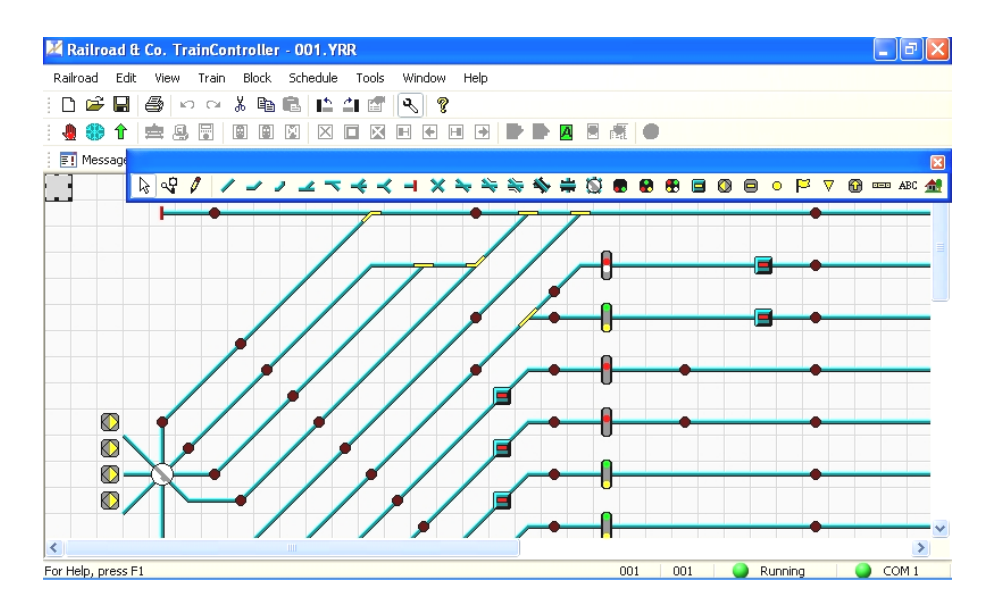

V pravém dolním rohu vidíme, že Train Controller je připojen (Running) přes port COM1.

Zařízení je testováno pro provoz s programy RailCo verze 4.7 až po verzi 8.0, JMRI, neměl by být problém u všech programů, kde jde nastavit zařízení LENZ LI100, nebo LI101. V manuálu je demonstrováno nastavení pro RailCo ve verzi 5, pro verze 7 a 8 je instalace o trochu jednodušší, ale v principu stejná.

> Komunikace probíhá rychlostí 9600Bd. Testováno s centrálami STE DCC-CS 2.4, LENZ, ROCO.

#### Pokyny pro montáž:

Součástí balení je sáček s distančními sloupky a šroubky. Podle šablony vyvrtáme otvory v nosné desce vrtákem o průměru 3mm, distanční sloupky přichytíme k modulu pomocí šroubků. Modul s distančními sloupky zasuneme do předvrtaných otvorů a zakápneme vteřinovým lepidlem. Do pevného podkladu je možno připravit otvory se závity M3, do kterých lze distanční sloupky zašroubovat .

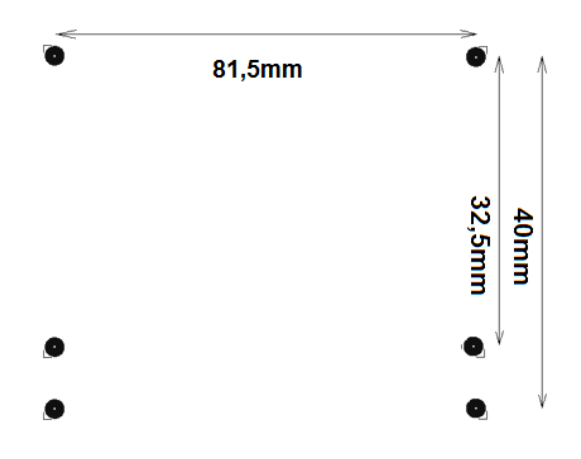

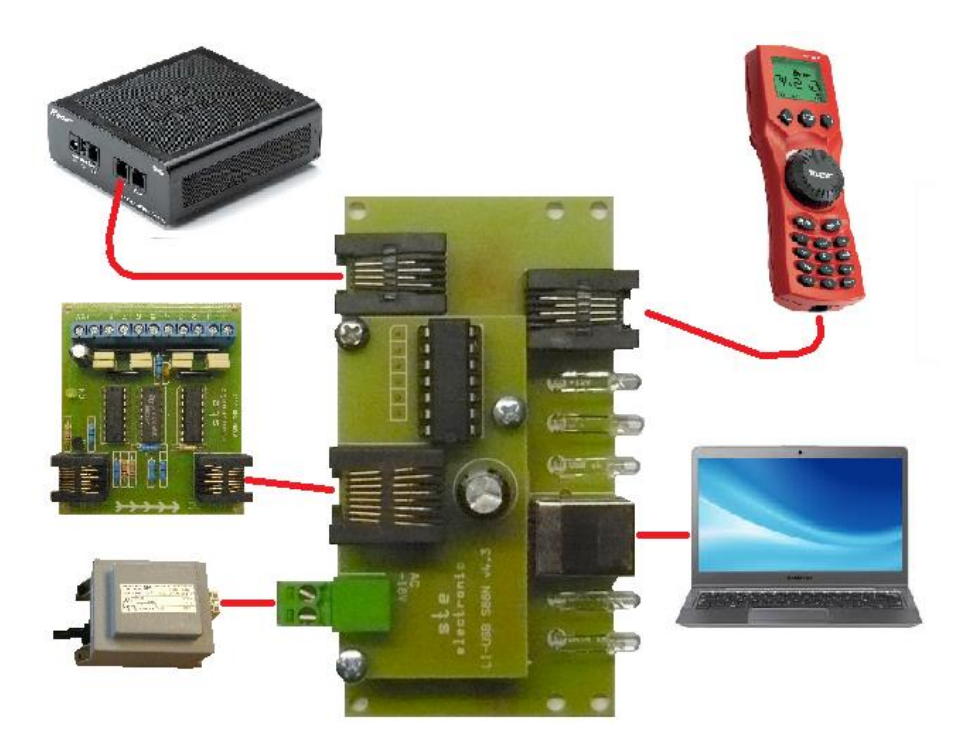

## **Ste electronic**

Cajthamlova 171 26601 Beroun Ič. – 45138303 www.steelectronic.cz www.dcc.cz

02/2015